# 考场须知

## 设备准备:windows10及以上系统电脑或者苹果mac电脑+带摄像头

1、正式考试链接

考试机的考生登陆链接: <u>http://ks.kszx365.com/</u> (复制到浏览器)

**不能正常下载考试机的(苹果 MC IOS 系统或遇到安装考试机出现问题的考生)考试链接:**<u>ksj.kszx365.com</u> 2、考试时间: 2024 年 7 月 27 日 9: 00-11: 00 (周六)

3、考生在开考前半小时即 8:30,可登陆考试系统调试设备即摄像头,可以开始身份验证及设备调试操作 9: 00 正式考试, 9:30 后考生不可进入。考试链接自动关闭,未登录考生将视为迟到,并取消本次考试资格: 12:00 系统自动交卷,未完成考生不可继续作答。

4、每人仅有一次考试机会,9:30 后方可提前交卷,交卷后不能重新进入答题,请各位考生确认作答完成 后再提交试卷。

## 操作步骤:

1.复制考试链接至浏览器内打开,建议使用"谷歌浏览器"。

2.输入账号密码登录(账号:考生本人身份证号;密码:身份证后四位)

3.允许摄像头和麦克风使用权限。

4.人脸识别验证(如识别未通过,可以选择拍照上传,进行验证)

5.进入答题界面,正式答题。

## 注意事项

## 1. 考试场所

考生应选择安静、光线充足、独立的空间独自参加考试,不建议在公共场所(如公共教室、图书馆、 咖啡馆、办公室等)进行考试。考试全过程严格禁止无关人员出入考试场所。

# 2. 用于在线考试的电脑

1) 考生考试需要带正常上网功能的电脑;

 考试用电脑具备可正常工作的摄像设备(内置或外置摄像头可);如考试要求同时启用音频监控,考试 设备还需具备可正常工作的音频输入设备;

3) 考试期间将全程使用摄像头,需确保电脑摄像头开启,无遮挡;

4) 如使用笔记本电脑请保持电量充足,建议全程使用外接电源;

5) 进入考试系统前应关闭电脑上与考试无关网页和软件,包括安全卫士、电脑管家及各类通讯软件,以免由于被动弹窗导致被系统判定为作弊。

### 3. 考试机客户端登录

1) 按照使用说明提前下载考试机,双击运行"考试机"程序,在考试机客户端界面输入考试对应的信息(登录账号:考生身份证号码,校验码:身份证后四位)

2) 根据考试通知, 在允许登录的时间段内, 提前登录等待考试开始。

### 特别提醒:

1、考试期间如发生考网络故障,请考生迅速修复网络故障。故障解决后,考生可重新进入考试继续作答, 网络故障发生之前的作答结果会保存;由于考试设备或网络故障导致考试时间的损失、或无法完成考试的, 将会获得补时或补考的机会。

2、考试期间使用全屏模式(切勿切屏)

考试时会采用全屏显示的方式,当点击键盘上的 Esc 按钮时,浏览器会退出全屏显示,此时考试系统 会记录学员离开考试,并开启数秒倒计时,如果学员在倒计时归零后没有重新返回全屏作答状态,则系统 自动记录该学员"离开考试 1 次",如果再次出现此类情况,则记为"离开考试 2 次"以此类推,如果 超过考场负责人设置的离开次数限制(10 次),则学员将默认交卷并记录舞弊,无法再次回到考试。